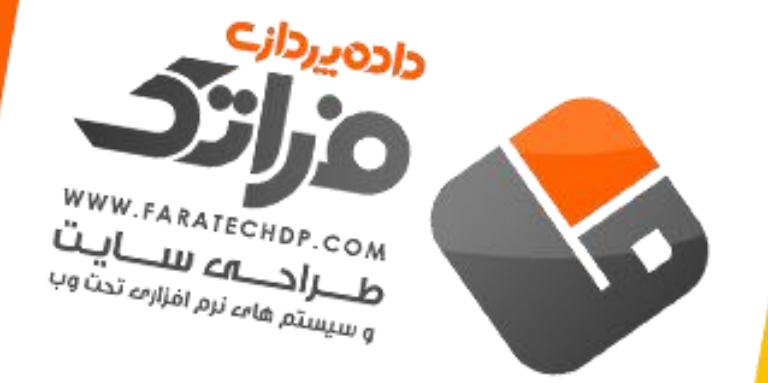

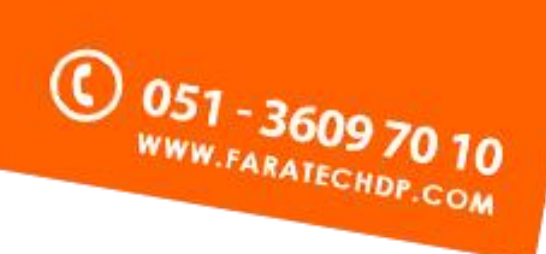

## تنظيمات Outlook 2010 و Outlook 2013

با توجه به یکسان بودن رابط کاربری نرم افزار Outlook در ورژن های 2010 و 2013، راهنمای تنظیمات این نرم افزار در قالب یک راهنما ارائه می شود. برنامه مدیریت صندوق پستی Outlook2013 را باز کرده، وارد منوی file شده و گزینه ی add account را انتخاب کنید:

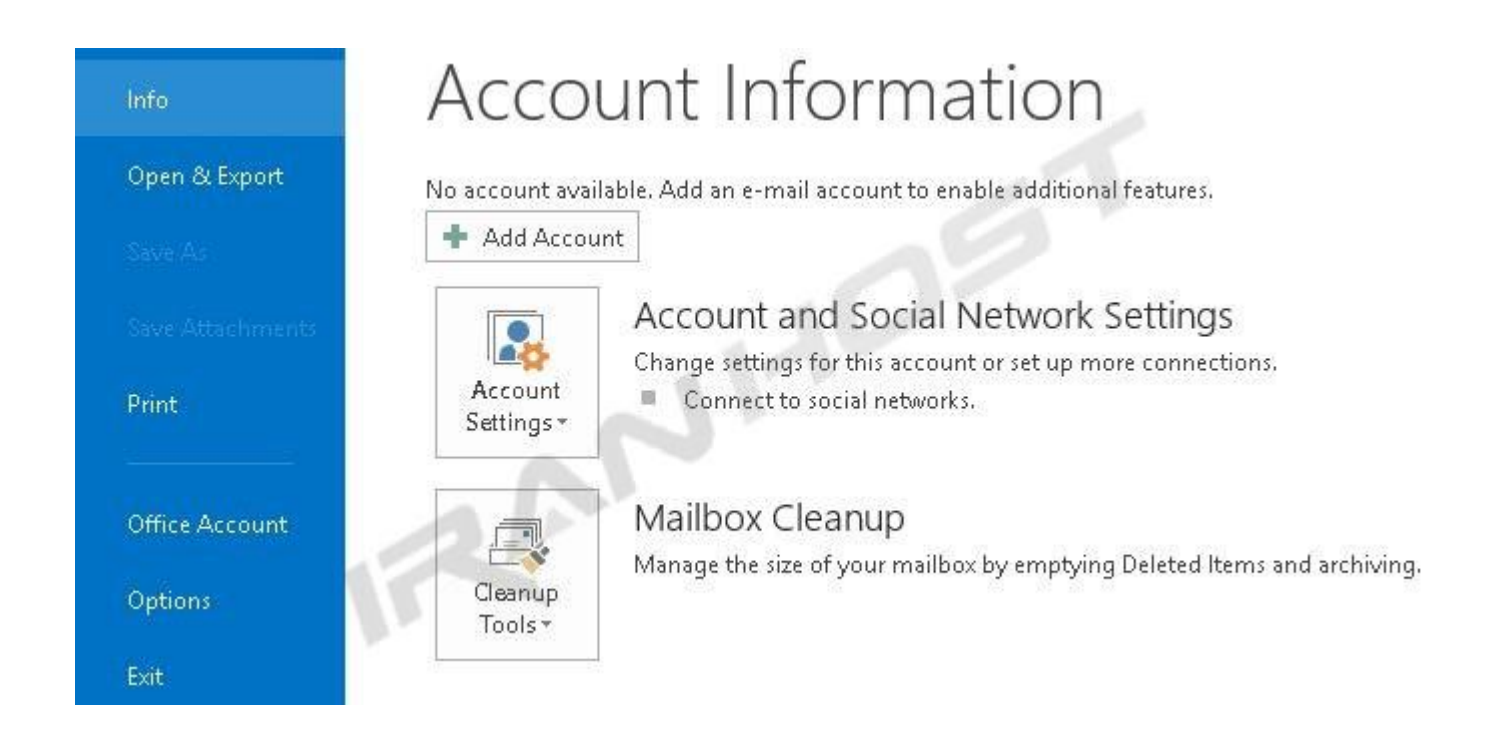

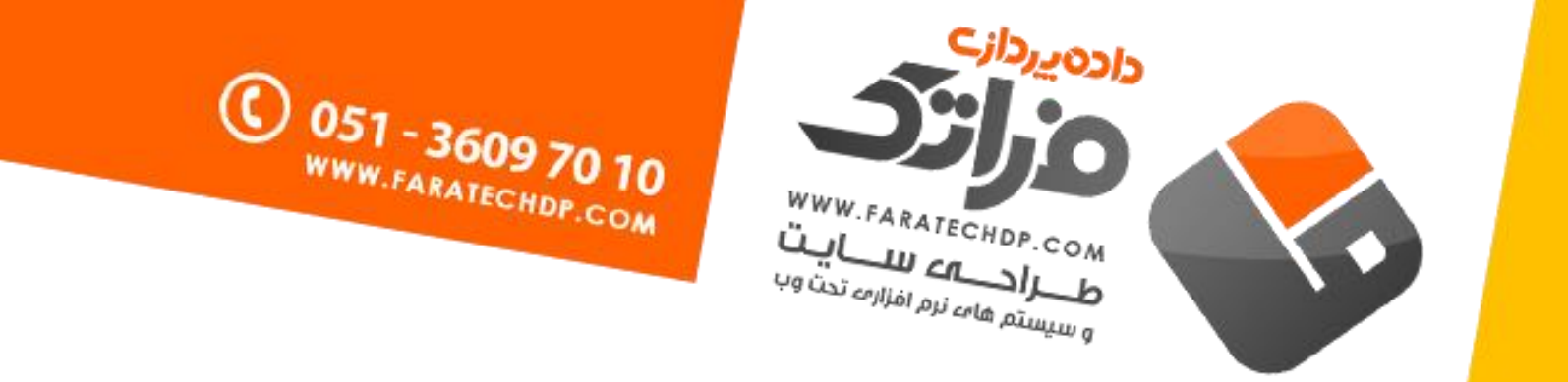

## در این صفحه گزینه Manual setup or additional server types را تیک زده و Next در این صفحه گزینه

| 🔿 E-mail Account     |                                                               | 1  |
|----------------------|---------------------------------------------------------------|----|
|                      |                                                               |    |
| Your Name: [         |                                                               |    |
|                      | Example: Ellen Adams                                          |    |
| E-mail Address; [    |                                                               |    |
|                      | Example: ellen@contoso.com                                    |    |
| Password;            |                                                               |    |
| Retype Password:     |                                                               |    |
|                      | Type the password your Internet service provider has given yo | α. |
|                      |                                                               |    |
|                      |                                                               |    |
| Manual ceturi or add | litional server types                                         |    |

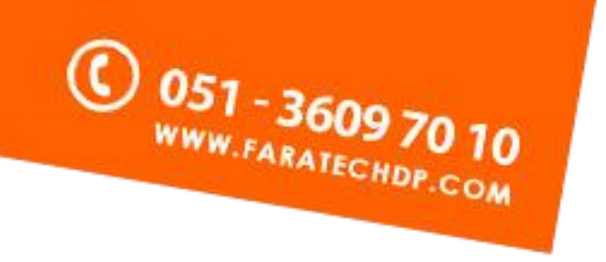

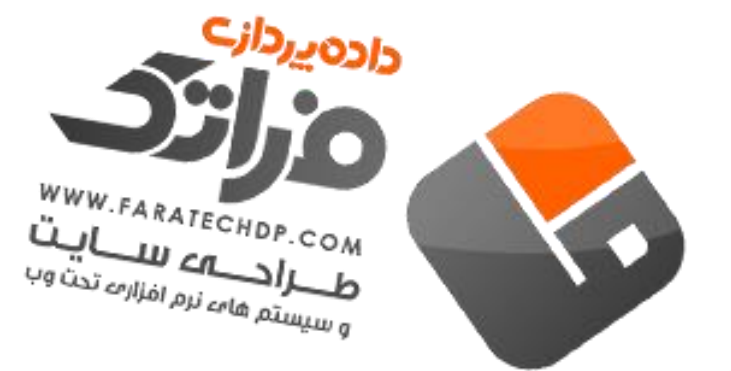

## در صفحه انتخاب سرویس، گزینه POP or IMAP را انتخاب کرده و روی Next کلیک کنید:

| Add Account                                                      | >                            |
|------------------------------------------------------------------|------------------------------|
| Choose Service                                                   | ×                            |
| O Microsoft Exchange Server or compatible service                |                              |
| Connect to an Exchange account to access email, calendars, com   | tacts, tasks, and voice mail |
| Outlook.com or Exchange ActiveSync compatible service            |                              |
| Connect to a service such as Outlook.com to access email, calenc | dars, contacts, and tasks    |
| POP or MAP                                                       |                              |
| Connect to a POP or IMAP email account                           |                              |
|                                                                  |                              |
|                                                                  |                              |
|                                                                  | < Back Next > Cancel         |

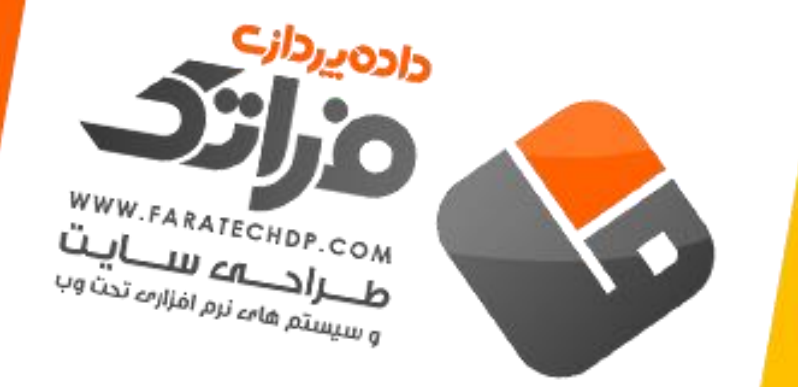

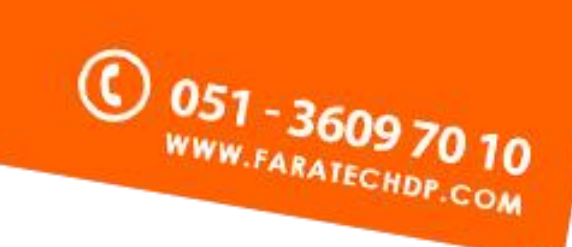

در صفحه تنظیمات بدین صورت عمل نمایید:

Your Name: در این قسمت نام صاحب امتیاز ایمیل را وارد کنید ( نام نمایشی برای این ایمیل در برنامه )

Email Address : آدرس كامل ايميل خود را وارد كنيد مانند info@domain.com

Account Type : در این بخش گزینه POP3 را انتخاب کنید.

mail.domain.com : در این بخش ایمیل سرور اکانت خود را وارد کنید مانند Incoming mail server ( به جای domain.com باید آدرس دامنه خود را جایگزین کنید )

mail.domain.com : در این بخش ایمیل سرور اکانت خود را وارد کنید مانند **Outgoing mail server** ( به جای domain.com باید آدرس دامنه خود را جایگزین کنید )

User Name : در این قسمت آدرس کامل ایمیل خود را وارد کنید مانند info@domain.com

Password : پسورد ایمیل را در این بخش وارد کنید.

نکته : گزینه Remember Password را علات بزنید.

نكته : گزینه Require logo using Secure Password Authentication را علامت نزنید.

در نظر داشته باشید در صورت فعال نکردن گزینه Remember Password ، در هر بار ارسال و یا دریافت ایمیل، outlook از شما درخواست می کند که پسورد اکانت خود را وارد کنید.

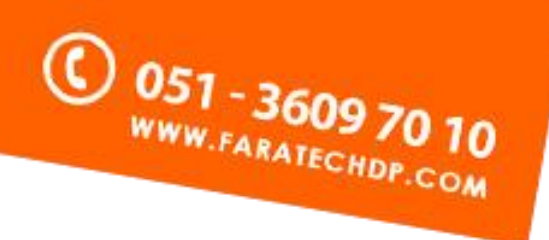

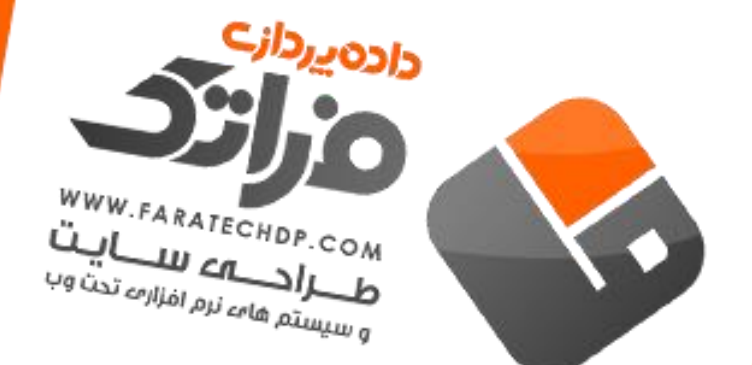

| POP and IMAP Account<br>Enter the mail server | t <b>Settings</b><br>settings for your accou | nt.        | ×                                                     |
|-----------------------------------------------|----------------------------------------------|------------|-------------------------------------------------------|
|                                               | 6916 LS                                      |            | 5                                                     |
| User Information                              |                                              |            | Test Account Settings                                 |
| Your Name:                                    |                                              |            | We recommend that you test your account to ensure the |
| Email Address:                                |                                              |            | the entries are correct.                              |
| Server Information                            |                                              |            |                                                       |
| Account Type:                                 | POP3                                         |            | Test Account Settings                                 |
| Incoming mail server:                         |                                              |            | Automatically test account settings when Next         |
| Outgoing mail server (SM                      | TPI:                                         |            | Deliver new messages to:                              |
| Logon Information                             |                                              |            | New Outlook Data File                                 |
| liser Name:                                   | -                                            |            | Existing Outlook Data File                            |
| Deceword:                                     |                                              |            | Browse                                                |
| rassiona.                                     |                                              |            | · · · · · · · · · · · · · · · · · · ·                 |
|                                               | Remember passwor                             | ra         |                                                       |
| Require logon using S<br>(SPA)                | ecure Password Auth                          | entication |                                                       |
|                                               |                                              |            | More Settings                                         |
| -                                             |                                              |            |                                                       |

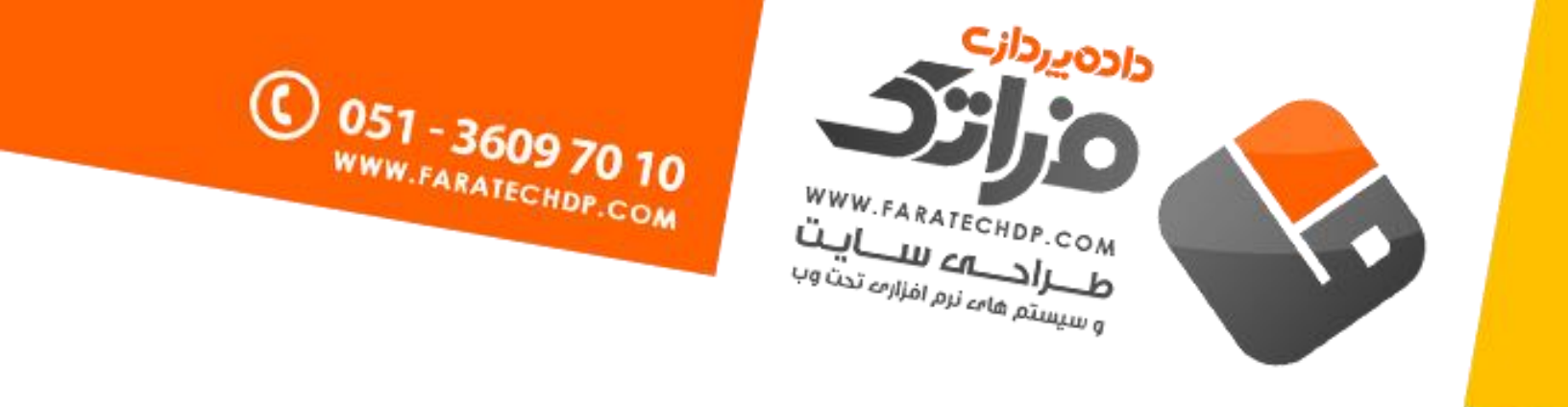

در ادامه گزینه More Settings را انتخاب کرده، وارد صفحه تنظیمات پیشرفته شوید:

در این صفحه، در برگه Outgoing Server هزینه در برگه My Outgoing Server requires authentication را تیک زده و گزینه use same setting as my incoming mail server را انتخاب کنید.

| Internet E-mail Settings |                     |                              |   |
|--------------------------|---------------------|------------------------------|---|
| General                  | Outgoing Server     | Advanced                     |   |
| ✔ My o                   | utgoing server (SM  | TP) requires authentication  |   |
| ΘU                       | se same settings as | my incoming mail server      |   |
| Oto                      | og on using         |                              |   |
| L                        | lser Name:          |                              |   |
| P                        | assword:            |                              | - |
|                          | ✓ Rem               | iember password              |   |
|                          | Require Secure P    | assword Authentication (SPA) |   |
|                          | 201                 |                              |   |
|                          |                     | ОК                           |   |

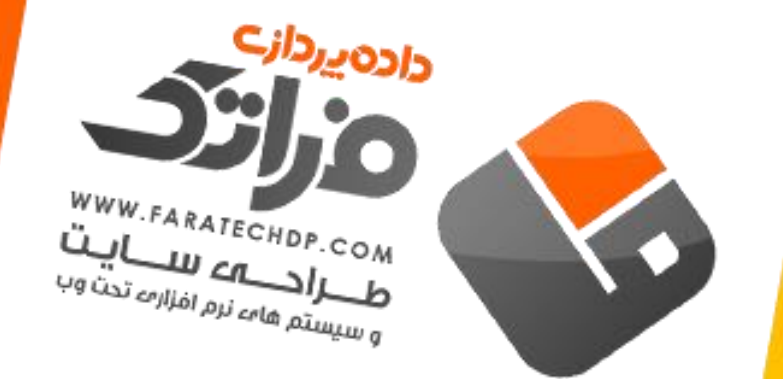

سپس برگه Advanced را انتخاب و تنظیمات زیر را انجام دهید.

در صورتی که میخواهید از محل دیگری غیر از این سیستم نیز ایمیل هایتان را چک کنید و یا مایلید یک نسخه پشتیبان روی سرور داشته باشید گزینه Leave a copy ... را تیک بزنید. این قابلیت 2 گزینه در اختیار شما قرار دارد که گزینه اول مدت زمان نگهداری کپی بر روی سرور (بین 1 الی 999 روز) میباشد که باید در انتخاب آن بسیار دقت کرد چرا که نگهداری ایمیلها به مدت طولانی باعث پر شدن حجم Mailbox و برگشت خوردن ایمیلهای جدید خواهد شد. گزینه دوم حذف از روی سرور در صورت حذف آن ایمیل از فولدر Deleted Items ميباشد.

C) 051 - 3609 70 10

WWW.FARATECHDP.COM

نکته: اگر در ارسال با مشکل روبرو شده اید پورت SMTP را از پورت 25 به پورت 587 تغییر دهید. در آخر نیز با انتخاب گزینه OK تغییرات را اعمال نمایید.

| Seneral   | Outgoing Server      | Advance     | d          |           |          |
|-----------|----------------------|-------------|------------|-----------|----------|
| Server Po | ort Numbers ——       |             |            |           |          |
| Incomi    | ng server (POP3):    | 110         | Use Def    | aults     |          |
|           | This server require: | s an encryp | oted conn  | ection (S | SL)      |
| Outgo     | ing server (SMTP):   | 587         |            |           |          |
| Use       | the following typ    | e of encry  | oted conr  | nection:  | None 🗸   |
| Server Ti | meouts               |             |            | 22        |          |
| Short     |                      | Long 1 m    | inute      |           |          |
| Delivery  | -                    |             | 0          |           |          |
| ✔ Lea     | ve a copy of messa   | ges on the  | server     |           |          |
| •         | Remove from serve    | rafter 🔽    | 10 ≑       | days      |          |
|           | Remove from serve    | r when de   | leted from | n 'Delete | d Items' |
|           |                      |             |            |           |          |
|           |                      |             |            |           |          |
|           |                      |             |            |           |          |
|           |                      |             |            |           |          |

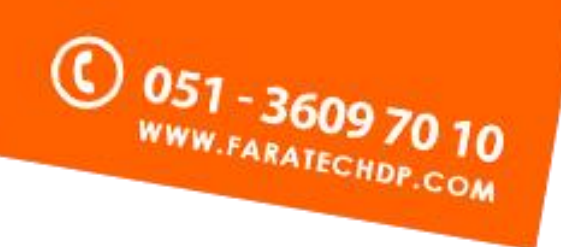

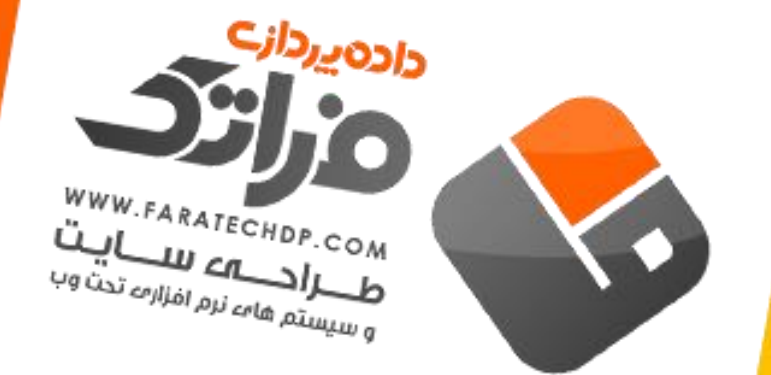

## برای اطمینان از صحت تنظیمات روی گزینه **Test Account Settings ...** کلیک کنید تا این اکانت تست شود.

| POP<br>I      | and IMAP Account Settings<br>Enter the mail server settings for your account. |                          |                                    | ×                          |
|---------------|-------------------------------------------------------------------------------|--------------------------|------------------------------------|----------------------------|
| Jser I        | nformation                                                                    | Test Accour              | nt Settings                        |                            |
| our I<br>mail | Name:                                                                         | We recomm<br>the entries | iend that you test<br>are correct. | your account to ensure tha |
| erve<br>.ccou | r Information                                                                 | Test Acco                | unt Settings                       |                            |
| ncc           | Test Accou                                                                    | nt Settings              |                                    | : settings when Next       |
| ut            | Congratulations! All tests completed successfu                                | Illy. Click Close to     | Stop                               |                            |
| D <b>g</b>    | continue.                                                                     |                          | Close                              |                            |
| ass           | Tasks Errors                                                                  |                          |                                    | Browse                     |
|               | Tasks                                                                         | Status                   |                                    |                            |
| ] F<br>(      | ✓ Log onto incoming mail server (POP3)<br>✓ Send test e-mail message          | Completed<br>Completed   |                                    | More Settings              |

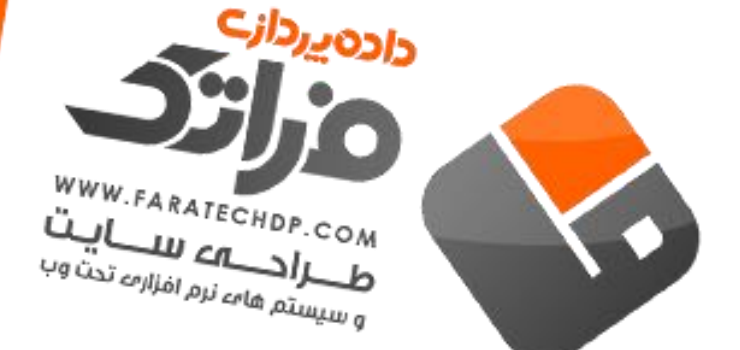

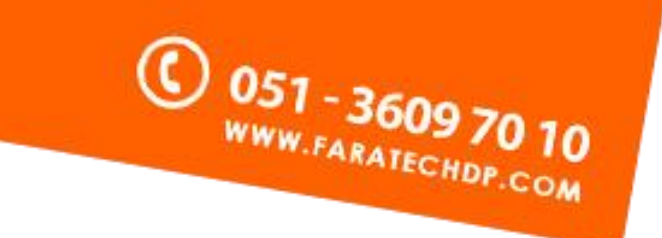

در صورتی که تنظیمات درست باشد، دریافت و ارسال انجام خواهد شد. سپس گزینه Close را انتخاب کنید . در صورتی که در بخش اتصال یا ارسال نامه آزمایشی با خطا مواجه شدید موارد زیر را بررسی کنید : 1 - دقت کنید آدرس ایمیل در بخش Username صحیح وارد شده باشد 2 - دقت کنید پسورد ورود به ایمیل در بخش Password صحیح وارد شده باشد. 3 - بررسی نمایید سرویس دهنده خدمات اینترنت یا ISP شما پورت25 و 587 و 110 را مسدود نکرده باشند. 4 - دقت کنید گزینه Require logo using Secure Password Authentication را علامت نزده باشید.

در این صفحه گزینه Next و در آخر گزینه Finish را انتخاب نمایید.

|   | Add Account                                                 | × |
|---|-------------------------------------------------------------|---|
|   |                                                             |   |
|   | You're all set!                                             |   |
|   | We have all the information we need to set up your account. |   |
|   |                                                             |   |
|   |                                                             |   |
|   |                                                             |   |
|   |                                                             |   |
|   |                                                             |   |
|   |                                                             |   |
|   | Add another account                                         |   |
|   |                                                             | - |
| - |                                                             |   |
|   | < Back Finish                                               |   |

پس از اتمام تنظیمات، می توانید اقدام به ارسال و دریافت ایمیل نمایید.